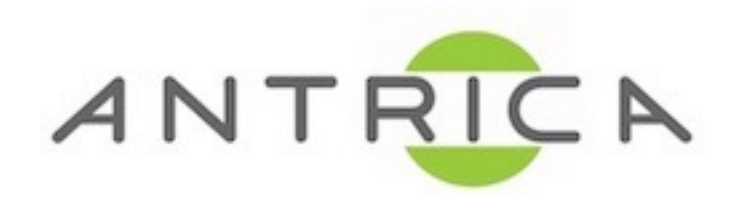

## **RTMP STREAM TO YOUTUBE GUIDE**

1) Youtube Settings URL - <u>www.youtube.com/my\_live\_events</u> Log in with your google ID credentials.

| Google                                                      |
|-------------------------------------------------------------|
| One account. All of Google.                                 |
| Sign in to continue to YouTube                              |
|                                                             |
| Enter your email                                            |
| Next                                                        |
| Need help?                                                  |
| Create account                                              |
| One Google Account for everything Google<br>G M 행 모 쇼 북 🍬 © |

2) Select 'new live event'

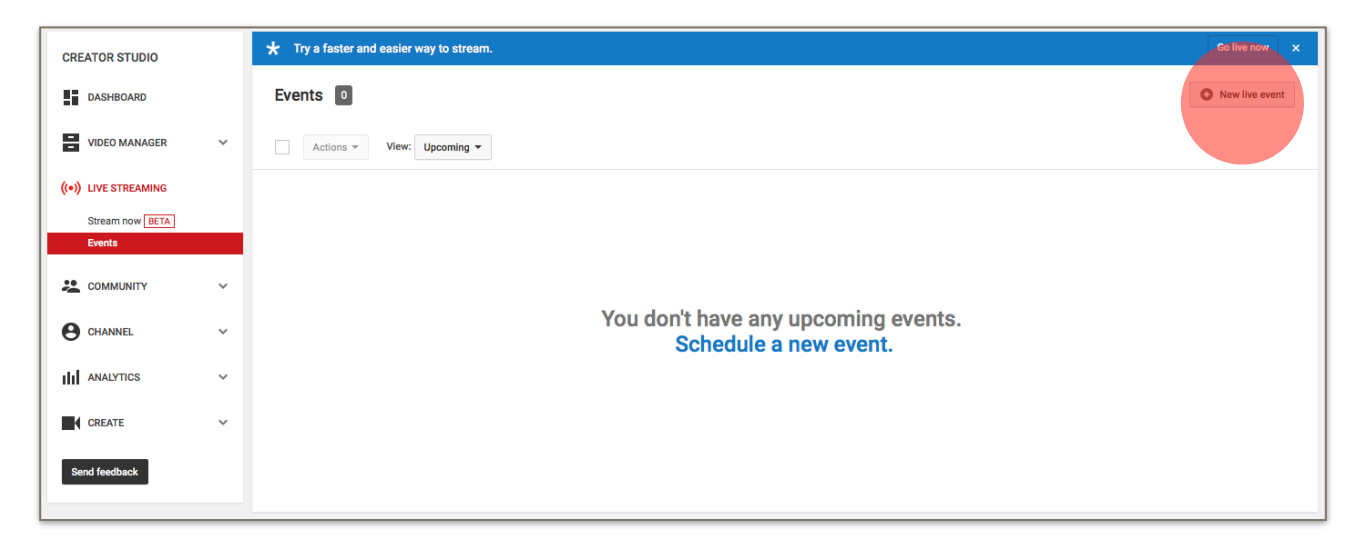

| CREATOR STUDIO       |   | Info and Settings                                                                                                    |
|----------------------|---|----------------------------------------------------------------------------------------------------|
| DASHBOARD            |   | Cancel Create event                                                                                                    |
| VIDEO MANAGER        | ~ |                                                                                                    |
| ((•)) LIVE STREAMING |   | Basic info Advanced settings                                                                                                    |
| Stream now BETA      |   | Title Public   Today 11:00 AM Add and time                                                                                                    |
| COMMUNITY            | ~ | United Kingdom (GMT +00:00) London Edit                                                                                                    |
| CHANNEL              | ~ | Also share on Cr.                                                                                                    |
| III ANALYTICS        | ~ | Quick (using Google Hangouts On Air)                                                                                                    |
| CREATE               | ~ | Tags (e.g., albert einstein, flying pig, mashup)                                                                                                    |
| Send feedback        |   | Reminder: You have agreed that you own the rights to, have properly licensed, or otherwise have the<br>right to use, all content you live stream (including any music content). Learn more |
|                      |   |                                                                                                    |
|                      |   |                                                                                                    |
|                      |   | Some changes are not yet saved. Create event                                                                                                    |

3) Set - Title, Start Time, Security level (Also you can set a end time and description) Type = Custom then lastly click 'Create event'

4) Basic ingestion: 3000Kbps ~ 6000Kbps (1080p) Select your encoder: Set "Other Encoders" and copy "Stream name", "Primary Server URL" to your notepad. Save changes then move to Live Control Room

| ✓ Info and Settings Ingestion Settings Cards ↓↓↓ Live Control Room                                                                                                    | View on Watch Page 🖛   |
|----------------------------------------------------------------------------------------------------|------------------------|
| ✓ Event successfully saved.                                                                                                    | ×                      |
| temp                                                                                                    | Cancel Save changes    |
| Main Camera Add a Camera                                                                                                    |                        |
|                                                                                                    |                        |
| Please upload as large an image as possible (suggested: 1280x720) since the image will also be used as the preview im embedded on other sites. You can upload a JPG, GIF, BMP, or PNG file. Maximum file size is 2MB. Browse | age when your event is |
| Choose maximum sustained bitrate of your encoder *<br>Select a range that corresponds to the maximum sustained output your encoder provides.<br>Basic ingestion                                                              |                        |
| 3000 Kbps - 6000 Kbps (1080p) -                                                                                                    |                        |
| Custom ingestion @                                                                                                    |                        |
| Select your encoder                                                                                                    |                        |
| Other encoders                                                                                                    |                        |
| <ol> <li>Copy and paste into your encoder<br/>Enter the stream names and URLs in the configuration options of your encoding software.</li> </ol>                                                                             |                        |
| Stream Name                                                                                                    |                        |
| Primary Server URL                                                                                                    |                        |
| Backup Server URL                                                                                                    |                        |
| rtmp://b.rtmp.youtube.com/live2?backup=1                                                                                                    |                        |
| 3. Start your encoder<br>In your encoder, start sending us your video stream.                                                                                                    |                        |
| <ol> <li>Go to the Live Control Room.</li> <li>You can preview and start your event from the Live Control Room.</li> </ol>                                                                                                   |                        |
| Closed captions Enable captions (requires supported vendor/software)                                                                                                    |                        |

5) You will get a notification in the red box since the configuration of IP Camera or Encoder is not done. (we will come back to this page later on)

| ★ Try a faster and easier way to stream. |                           |                |                                                            | Go live no                 | w ×     |        |
|------------------------------------------|---------------------------|----------------|------------------------------------------------------------|----------------------------|---------|--------|
| Info and Settings                        | Ingestion Settings        | Cards          | IVe Control Room                                           | trol Room                  |         |        |
| We are not receiving temp                | ing data from your encode | r. Please make | sure it is configured correctly in the <u>Ingestion Se</u> | <del>ttings</del> page.    |         | ×      |
| Start Encoder                            | Preview Stream            | ,              | You're Live!                                               |                            |         | Help   |
| Sync to preview player                   | Ø                         |                |                                                            |                            |         | Tielp  |
| STREAM STATUS                            |                           |                |                                                            | AVERAGE LIVE VIEW DURATION | 00:00   |        |
| <b>NO DATA</b>                           |                           |                |                                                            | TOTAL VIEW TIME (HOURS)    | 0       |        |
| 1080P STREAM                             |                           |                |                                                            | PEAK CONCURRENT            | 0       |        |
| Manage                                   | Analytics                 |                |                                                            |                            | Send fe | edback |

6) Open web viewer of IP Camera or Encoder = Setup > Video

Select 1920x1080 resolution and make bitrate according to the setting on Youtube (between 3000  $\sim$  6000).

| Performance Calculation                                                                                                    |                   |
|----------------------------------------------------------------------------------------------------|-------------------|
| Performance Usage Rate 42%                                                                                                    |                   |
| Video                                                                                                    |                   |
| Input Format HD-SDI 1080p25 Video Input Auto Detect Off Video Input Auto Detect                                                                                                    | Input Auto Detect |
| Primary Secondary#1 Secondary#2 Secondary#3                                                                                                    |                   |
| Resolution       1920x1080         Framerate       25         Preference       CBR         Quality       Economy         Bitrate       4000         kbps (32 ~ 16384)         I-Frame Interval       74         H.264 Profile       High Profile |                   |
|                                                                                                    | Apply             |

7) AAC, 44.1KHz, 128kbps are mandatory due to Youtube RTMP requirements.

|                 | Live                       |   |
|-----------------|----------------------------|---|
| 🈼 Video&Audio – | Audio                      |   |
| Information     | Audio Source Analog Stereo |   |
| • Video         | Algorithm AAC T            |   |
| Audio           | Sampling rate 44.1 kHz     |   |
| Output          | Bitrate 128kbps •          |   |
| 📑 Image 🛛 🕂     | Mode Tx-only Apply         |   |
| Network +       |                            |   |
| Event +         | Input Gain                 |   |
| 🖹 Record +      | Input Gain 25              |   |
| 🛄 Device 🕇      |                            | 7 |

8) One-way Streaming - Select RTMP in the mode and put the copied URL of Youtube RTMP information with below instruction.

[basic server url] [stream name]

|                               |   |                                                 | Live |
|-------------------------------|---|-------------------------------------------------|------|
| S Video&Audio                 | + | One-way Streaming                               |      |
| 📑 Image                       | + | Mode RTMP *                                     |      |
| Network                       | - | Select Video                                    |      |
| IP&Port                       |   | Destination IP (rtmp://a.rtmp.youtube.com/live2 |      |
| . QoS                         |   | Stream Name z1mk-ewtp-3zsw-cc1c                 |      |
| <ul> <li>Discovery</li> </ul> |   | User Name                                       |      |
| • One-way                     |   | Password                                        |      |
| - SNMP                        |   |                                                 |      |
| - DDNS                        |   | Apply                                           | /    |

9) If RTMP connects, the notification will be gone and preview will be activated. Click 'Preview'

10) Once preview is done, Streaming Start button is shown. Click 'Start Streaming' button to go live.